# <u>在 Windows 以無線方式安裝及連接 PIXMA TS3470 打印機(以 Windows 10 作示範)</u> Installing PIXMA TS3470 on Windows via WiFi connection (Use Windows 10 as example)

### \*請開啟打印機並確保電腦已連接互聯網

\*Please turn on the printer and make sure computer already connected to the internet

#### 請參考以下簡易無線連接方法設定印表機的無線功能

Please refer to following Easy wireless connect to setup the Wi-Fi of printer

### 簡易無線連接

### Easy wireless connect

- 在智慧型手機或平板電腦安裝 Canon PRINT Inkjet/SELPHY
   Install Canon PRINT Inkjet/SELPHY on smartphone or table
   Android:
   <u>https://play.google.com/store/apps/details?id=jp.co.canon.bsd.ad.pixmaprint</u>
   iOS:
   <u>https://apps.apple.com/us/app/pixma-printing-solutions/id664425773</u>
- 2. 按住印表機上的**無線連接(Wireless connect)**按鈕(A),然後在 □ (B) 閃爍時釋放按鈕 Press and hold the **Wireless connect** button (A) on the printer, and then release the button when □ (B) flashes

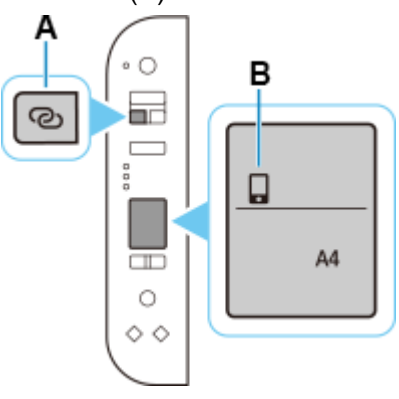

3. 確保(P)及水平橫條(C)閃爍

Make sure (1) and the horizontal bars (C) flash.

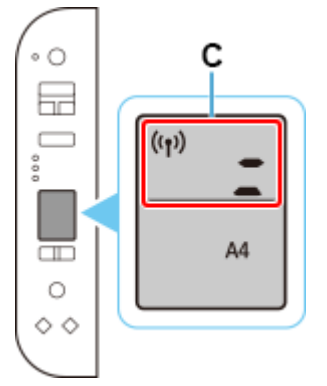

按照智慧型手機或平板電腦上的說明進行操作。
 Follow instructions on your smartphone or tablet.

<u>按此参考詳細操作步驟</u> <u>Click here for detail instructions</u>

下載及安裝步驟 Driver download and installation procedure 安裝前請確保電腦及印表機已連到相同路由器 Please make sure the computer and printer are connected to the same router before installation

- 到以下佳能網站並下載印表機的驅動程式 <u>https://hk.canon/zh\_HK/support/TS3470/model</u> Go to below Canon webpage and download the printer driver <u>https://hk.canon/en/support/TS3470/model</u>
- 選擇並下載以下檔案
   Choose and download below files
   E3400/TS3400 series MP Drivers Ver.1.xx (Windows)
- 3. 按上面網頁內的〔下載〕,下載完成後開啟該檔案安裝

Click [Download] in the webpage above, and then execute the file after download was completed

4. 按〔下一步〕

Click [Next]

| Canon IJ Driver Installer                                                                                   | ×   |
|----------------------------------------------------------------------------------------------------|-----|
| 歡迎進入驅動程式安裝程式。<br>本程式將在您的電腦上安裝驅動程式。<br>請將印表機連接到您的電腦並確認印表機已開啟,然後按一下 [下一步]。<br>本程式會暫時新增至 Windows 防火牆允許的應用程式清單。 |     |
|                                                                                                    |     |
|                                                                                                    |     |
|                                                                                                    |     |
|                                                                                                    |     |
| 設定                                                                                                    | 下一步 |

5. 選擇〔亞洲〕,按〔下一步〕

Select [Asia]; click [Next]

| Canon IJ Driver Installer   | Х |
|-----------------------------|---|
| 選擇居住地,然後按一下 [下一步]。          |   |
| 居住地(P):                     |   |
| 美國, 加拿大, 拉丁美洲<br>歐洲, 中東, 非洲 |   |
| 太平洋地區                       |   |
|                             |   |
|                             |   |
|                             |   |
|                             |   |
|                             |   |
|                             |   |
| 下一步                         |   |

# 6. 按〔是〕

Click [Yes]

| 终端使用者授櫂<br>+ 奇,女实鞋+                                                               |                                                                                                    | ^ |
|-----------------------------------------------------------------------------------|----------------------------------------------------------------------------------------------------|---|
| エーロ・III文戦中<br>本使用授權合約<br>恋的軟體程式、<br>」)的其他資料調<br>是供用於列印的<br>参提及的軟體<br>、Ohta-ku、Tok | 每2012年84,88月1-3月268月442日、<br>是您(個人或實體)與 Canon Inc. 之間的授權合約(簡稱「合約」),是關於(i)随同本合約提供給<br>相關的電子或線上手冊及其更新(統稱「軟體」),(ii)軟體或 Canon 噴墨印表機(簡稱「印表機<br>如表機的韌體更新(簡稱「資料更新」),及(iii)随同本合約提供或使用該軟體及其更新線上<br>數位格式之文字、影像、圖示和其他視覺表示(本軟體除外)(簡稱「內容資料」)的合約。以<br>資料更新和內容資料各自簡稱「官方授權軟體」。Canon 公司位於 30-2 Shimomaruko 3-chome<br>yo 146-8501、Japan(簡稱「Canon」)。 |   |
| 盡管本合約中有<br>5軟體」)。第3<br>罌軟體的授權資                                                    | 任何相反的規定,官方授權軟體還包括本合約條款不適用的某些軟體模組和資源庫(「第三<br>E方軟體清單及其適用的使用條款可能在本合約結尾、相關說明文件(如使用者手冊)或官方授<br>「訊中指明。                                                                                                    |   |
| 安一下隨本合約<br>司意遵守本合約<br>方授權軟體將不                                                     | 提供的按鈕,表示您接受本合約,安裝本官方授權軟體,或者使用本官方授權軟體,表示您<br>的條款。如果您不同意接受本合約的條款,請不要按前述按鈕並立即關閉本安裝程式。本官<br>會安裝,同時您將不再享有使用本軟體的權利。您僅能在遵守以下條款的情況下使用本官方                                                                                                    | ~ |

### 7. 選擇連接方法為 Wi-Fi 的打印機,按〔下一步〕

Select the printer with connection method as Wi-Fi, click [Next]

| Canon IJ Driver Instal          | ler            |       |               | X    |
|---------------------------------|----------------|-------|---------------|------|
| 找到印表機。<br>請從清單中選擇印表<br>值測到的印表機: | 機,然後按一下 [下一步]。 |       |               |      |
| 產品名稱                            | 序號(最後 5 位數)    | 連接方法  | IPv4 位址       | IPv6 |
| Iseries                         | ****           | Wi-Fi | 192.168.1.133 | -    |
| <                               |                |       |               | >    |
|                                 |                |       | 重新搜尋          |      |
| 找不                              | 到印表機           |       | 依 IP 位址搜尋     | ł    |
|                                 |                |       |               | 下一步  |

# 8. 正在安裝印表機驅動程式,請稍候 Installing the driver, please wait

| Canon IJ Driver Installer | X |
|---------------------------|---|
|                           |   |
|                           |   |
|                           |   |
|                           |   |
| 正在安裝                      |   |
|                           |   |
|                           |   |
|                           |   |
|                           |   |
|                           |   |
|                           |   |

# 9. 安裝完成,按〔結束〕

Driver installation was completed; click [Finish]

| Canon IJ Driver Installer |              | Х       |
|---------------------------|--------------|---------|
| 驅動程式安裝成功。                 |              |         |
| 印表桦之和。                    | Canon series |         |
| -1-2C102-01149-           |              |         |
| 位置:                       |              |         |
| 留言:                       |              |         |
|                           |              |         |
|                           |              |         |
|                           |              |         |
|                           |              | 變更印表機資訊 |
|                           |              |         |
|                           |              |         |
| ✓ 設定為預設印表機                |              |         |
|                           |              |         |
|                           |              | 結束      |
|                           |              |         |

-完--End-